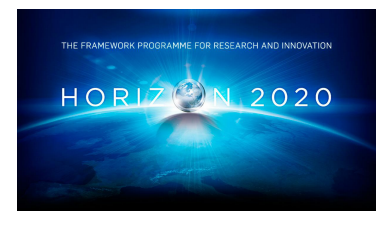

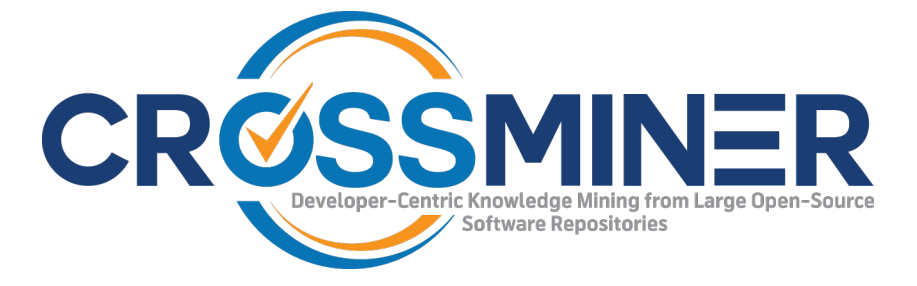

Project Number 732223

# **D7.10 Eclipse-based CROSSMINER IDE - Final Version**

Version 1.0 28 June 2019 Final

**Public Distribution** 

### FrontEndART

Project Partners: Athens University of Economics & Business, Bitergia, Castalia Solutions, Centrum Wiskunde & Informatica, Eclipse Foundation Europe, Edge Hill University, FrontEndART, OW2, SOFTEAM, The Open Group, University of L'Aquila, University of York, Unparallel Innovation

Every effort has been made to ensure that all statements and information contained herein are accurate, however the CROSSMINER Project Partners accept no liability for any error or omission in the same.

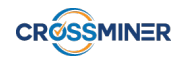

## **Project Partner Contact Information**

| Athens University of Economics & Business   | Bitergia                                    |
|---------------------------------------------|---------------------------------------------|
| Diomidis Spinellis                          | José Manrique Lopez de la Fuente            |
| Patision 76                                 | Calle Navarra 5, 4D                         |
| 104-34 Athens                               | 28921 Alcorcón Madrid                       |
| Greece                                      | Spain                                       |
| Tel: +30 210 820 3621                       | Tel: +34 6 999 279 58                       |
| E-mail: dds@aueb.gr                         | E-mail: jsmanrique@bitergia.com             |
| Castalia Solutions                          | Centrum Wiskunde & Informatica              |
| Boris Baldassari                            | Jurgen J. Vinju                             |
| 10 Rue de Penthièvre                        | Science Park 123                            |
| 75008 Paris                                 | 1098 XG Amsterdam                           |
| France                                      | Netherlands                                 |
| Tel: +33 6 48 03 82 89                      | Tel: +31 20 592 4102                        |
| E-mail: boris.baldassari@castalia.solutions | E-mail: jurgen.vinju@cwi.nl                 |
| Eclipse Foundation Europe                   | Edge Hill University                        |
| Philippe Krief                              | Yannis Korkontzelos                         |
| Annastrasse 46                              | St Helens Road                              |
| 64673 Zwingenberg                           | Ormskirk L39 4QP                            |
| Germany                                     | United Kingdom                              |
| Tel: +33 62 101 0681                        | Tel: +44 1695 654393                        |
| E-mail: philippe.krief@eclipse.org          | E-mail: yannis.korkontzelos@edgehill.ac.uk  |
| FrontEndART                                 | OW2 Consortium                              |
| Rudolf Ferenc                               | Cedric Thomas                               |
| Zászló u. 3 I./5                            | 114 Boulevard Haussmann                     |
| H-6722 Szeged                               | 75008 Paris                                 |
| Hungary                                     | France                                      |
| Tel: +36 62 319 372                         | Tel: +33 6 45 81 62 02                      |
| E-mail: ferenc@frontendart.com              | E-mail: cedric.thomas@ow2.org               |
| SOFTEAM                                     | The Open Group                              |
| Alessandra Bagnato                          | Scott Hansen                                |
| 21 Avenue Victor Hugo                       | Rond Point Schuman 6, 5 <sup>th</sup> Floor |
| 75016 Paris                                 | 1040 Brussels                               |
| France                                      | Belgium                                     |
| Tel: +33 1 30 12 16 60                      | Tel: +32 2 675 1136                         |
| E-mail: alessandra.bagnato@softeam.fr       | E-mail: s.hansen@opengroup.org              |
| University of L'Aquila                      | University of York                          |
| Davide Di Ruscio                            | Dimitris Kolovos                            |
| Piazza Vincenzo Rivera 1                    | Deramore Lane                               |
| 67100 L'Aquila                              | York YO10 5GH                               |
| Italy                                       | United Kingdom                              |
| Tel: +39 0862 433735                        | Tel: +44 1904 325167                        |
| E-mail: davide.diruscio@univaq.it           | E-mail: dimitris.kolovos@york.ac.uk         |
| Unparallel Innovation                       |                                             |
| Bruno Almeida                               |                                             |
| Rua das Lendas Algarvias, Lote 123          |                                             |
| 8500-794 Portimão                           |                                             |
| Portugal                                    |                                             |
| Tel: +351 282 485052                        |                                             |
| E-mail: bruno.almeida@unparallel.pt         |                                             |

# **Table of Contents**

| Ex | ecuti | ve Sumi   | nary                                       | 1  |
|----|-------|-----------|--------------------------------------------|----|
| 1  | Intro | oduction  | a                                          | 2  |
| 2  | Inno  | ovation   |                                            | 3  |
| 3  | Tech  | nnical de | ocumentation                               | 4  |
|    | 3.1   | Installa  | ntion                                      | 4  |
|    | 3.2   | Recom     | mendations                                 | 6  |
|    |       | 3.2.1     | Library or Project Based Recommendations   | 6  |
|    |       | 3.2.2     | Source Code Based Recommendations          | 11 |
|    |       | 3.2.3     | Text Based Recommendations                 | 13 |
|    | 3.3   | User A    | ctivity Monitoring                         | 15 |
|    |       | 3.3.1     | List of Collected Events                   | 15 |
|    |       | 3.3.2     | Categorization of Event Related Components | 16 |
|    |       | 3.3.3     | List of Recorded Metrics                   | 16 |
|    | 3.4   | Setting   | s and Customization                        | 18 |
|    |       | 3.4.1     | Integration Related Settings               | 18 |
|    |       | 3.4.2     | Process Metric Related Settings            | 19 |
| 4  | Req   | uiremer   | its coverage                               | 22 |
|    | 4.1   | Techni    | cal requirements                           | 22 |
|    | 4.2   | Use ca    | se requirements                            | 24 |

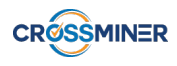

# **Document Control**

| Version | Status                                | Date         |
|---------|---------------------------------------|--------------|
| 0.1     | Initial baseline of content from D7.2 | 14 June 2019 |
| 0.8     | Version to be reviewed                | 24 June 2019 |
| 1.0     | Final version                         | 28 June 2019 |

# **Executive Summary**

The Eclipse-based CROSSMINER IDE component of the CROSSMINER platform provides end user graphical user interface for the platform, and is implemented in task T7.5 (Eclipse-based CROSSMINER IDE) of work package WP7 (Advanced Integrated Development Environments). This component is one of the primary interaction interfaces between the user (such as the developer) and the CROSSMINER back-end services, such as the knowledge base. The component is basically a standard Eclipse Integrated Development Environment extended with a CROSSMINER plug-in ("*CROSSMINER Eclipse IDE Plug-in*" in the following). It will provide different features to access the platform functionalities, which will be usable in different scenarios.

This document presents deliverable D7.10 (Eclipse-based CROSSMINER IDE - Final Version), which is a feature complete implementation of the Eclipse-based CROSSMINER IDE. The deliverable covers the plug-in related technology and use case requirements defined in deliverable D1.1 (Project Requirements). The CROSSMINER Eclipse IDE Plug-in uses the proposed communication interfaces and is mostly integrated with other modules of the CROSSMINER platform, however, integration is not yet fully tested.

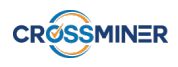

## **1** Introduction

The Eclipse-based CROSSMINER IDE is one of the front-ends of the CROSSMINER platform, implemented as an Eclipse plug-in. It provides an interface to the developers through the widely used Eclipse IDE, which helps them to access the various features of the platform. It offers features useful especially for the developers, e.g. searching, installing or upgrading libraries and projects, accessing various code recommendations, relevand documentations or posts. It also provides anonymous user activity monitoring features that can help researchers and managers to analyze the activity patterns developers follow during development.

Figure 1 shows how the CROSSMINER Eclipse IDE Plug-in is connected to the CROSSMINER platform. It is connected to the Logic Layer (the CROSSMINER server) through the common CROSS-MINER API. The CROSSMINER Eclipse IDE Plug-in uses the latest version of the API (although late changes might not be considered, these issues, if raised, will be handled in the platform integration period).

In Section 2 we describe how this deliverable improves the state of the art/practice, in Section 3 the features of the Eclipse-based CROSSMINER IDE are described, and finally in Section 4, we show how the original project requirements are fulfilled.

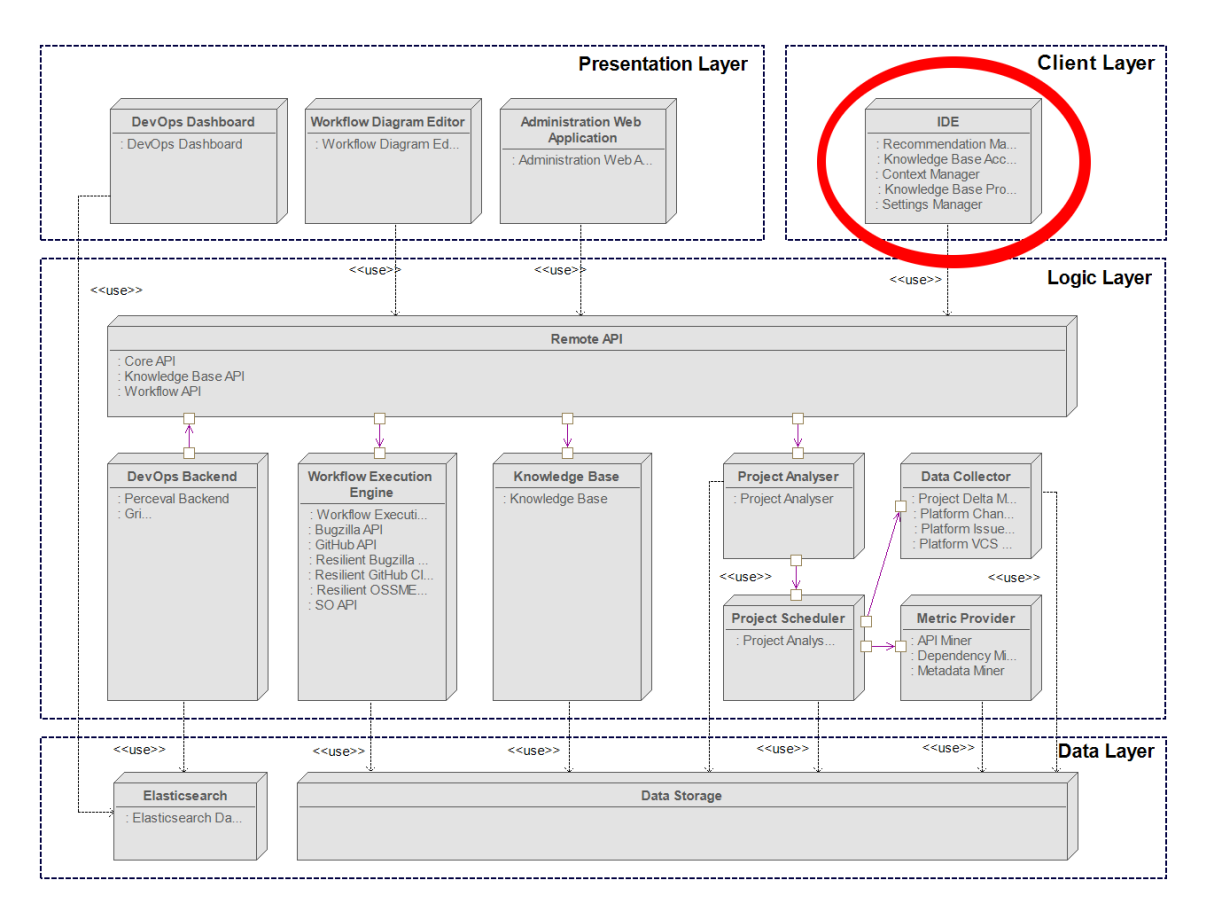

Figure 1: Location of the Integrated Development Environment in the CROSSMINER platform

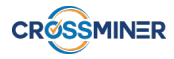

# 2 Innovation

The whole CROSSMINER platform is innovative in the sense that it utilizes several techniques to automate some parts of the recent practices of open source development. Namely, open source development often relies on reusing existing solutions, which requires knowledge of the reuseable artefacts. Searching for available components, gaining knowledge on them in order to choose the right one is a time consuming task that involves searches in blogs, discussion forums, documentations, etc. The implementation of some (general) features using the selected components has probably done by others already, thus, searching for solutions is also a frequent activity of developers.

The CROSSMINER platform automates these tasks and combines the results of different sources, thus, it can speed up development. There are several solutions integrated in various IDEs that can offer some help on writing code (e.g. automatic word extensions), but these are usually "local" or "wired" solutions and based on a limited knowledge base. In contrast, the CROSSMINER platform can collect information from several sources (e.g. from code on GitHub, from discussions on StackOverflow). This information is stored in a Knowledge Base, and can be accessed through the CROSSMINER REST API. Eclipse-based CROSSMINER IDE utilizes this API to provide relevant information to the developers during development, that helps and speeds up their work.

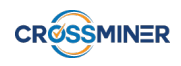

### **3** Technical documentation

In this section, we present the features of the CROSSMINER Eclipse IDE Plug-in. The features will be presented in four main categories: installation (3.1), recommendation-related features (3.2), user activity moditoring related features (3.3), and plug-in settings (3.4).

#### 3.1 Installation

CROSSMINER Eclipse IDE Plug-in will be distributed in the common Eclipse update site format. Update sites are used to organize and export features so they can be installed into Eclipse. A feature is used to package a group of plug-ins together into a single installable and updatable unit. Features have a manifest that provides basic information about the feature and its content. It may include plug-ins, fragments and any other files that are important for the feature. A feature can also include other features. The delivery format for a feature is a JAR, but each included plug-in will be provided as a separate JAR.

|               | Ins                                                         | tall                                  | □ ×          |
|---------------|-------------------------------------------------------------|---------------------------------------|--------------|
| Available     | Software                                                    |                                       |              |
| Check the it  | tems that you wish to install.                              |                                       |              |
|               |                                                             |                                       |              |
| Work with:    | org.eclipse.scava.update - http://ci5.castalia.camp:8080/jo | b/scava-ide/job/dev/lastSucces <      | Manage       |
| type filter   | text                                                        |                                       | Select All   |
| Name          |                                                             | Version                               | Deselect All |
| - 🗹 💷 CR      | OSSMINER Eclipse-based IDE                                  |                                       |              |
| 2 😪           | Recommenders                                                | 1.0.0.201906261254                    |              |
|               |                                                             |                                       |              |
| 1 item select | ted                                                         |                                       |              |
| Details       |                                                             |                                       |              |
| CROSSMIN      | ER Eclipse-based IDE                                        |                                       |              |
|               |                                                             |                                       | More         |
| Show on       | ly the latest versions of available software                | Hide items that are already installed |              |
| Group ite     | ems by category                                             | What is <u>already installed</u> ?    |              |
| Show on       | ly software applicable to target environment                |                                       |              |
| Contact a     | all update sites during install to find required software   |                                       |              |
|               |                                                             |                                       |              |
| ?             |                                                             | < Back Next > Cancel                  | Finish       |

Figure 2: Installation of the CROSSMINER Eclipse IDE Plug-in

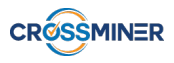

To install the plug-in via an update site select the *Install new software* under the Help menu in Eclipse. As you see on Figure 2, in the following window you can choose the location of the update site<sup>1</sup>. The location can be a remote or local one. After you select the update site's location it will be shown in the list. You can browse the plug-in's features and disable it if it is not necessary for you. When you are ready, click the *Next* button. On the following screen you have to accept the license agreement. On the last screen you can see the installation details, including a list which contains all of the selected features for your installation. To finish the installation process click on the *Finish* button.

<sup>&</sup>lt;sup>1</sup>Currently the update site is available on the project's CI server at http://ci5.castalia.camp: 8080/job/scava-ide/job/dev/lastSuccessfulBuild/artifact/eclipse-based-ide/org. eclipse.scava.root/releng/org.eclipse.scava.update/target/repository/. It can also be directly built from https://github.com/crossminer/scava/tree/dev/eclipse-based-ide

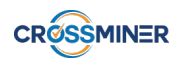

#### **3.2 Recommendations**

There are several kinds of suggestions and recommendations which could be helpful for the developer during their daily tasks. In this chapter we introduce those features of the CROSSMINER Eclipse IDE Plug-in that result some kind of recommendations. Based on the type returned by the recommendation, the CROSSMINER Eclipse IDE Plug-in provides interfaces for library or project recommendations, source code recommendation, and text-based recommendations. No mixed recommendations can be asked for in the CROSSMINER Eclipse IDE Plug-in. The following subsections will detail the features connected to these recommendations.

#### 3.2.1 Library or Project Based Recommendations

Software developers tend to reuse already written components. These are usually encapsulated in one or more third party libraries. Recommendation whose subjects are these third-party libraries are called *library or project based recommendations*. This feature helps you to search related libraries or third party projects for your project.

**3.2.1.1 Project search** The goal of this feature is to search for projects that can help you to implement some features in your software. You can give keywords on what you need, and the knowledge base will return projects that might be helpful in your software. To search for projects which can be installed into your system, select the *Project Search* feature under the CROSSMINER menu. After the dialog (see Figure 3) is opened, you can type the desired search expression into the search field.

| Project search  Project search  Search for projects and select them for install |                          |
|---------------------------------------------------------------------------------|--------------------------|
| Search for a project:                                                           | Search Selected projects |
|                                                                                 |                          |
|                                                                                 |                          |
|                                                                                 |                          |
|                                                                                 | ~                        |
|                                                                                 | Install Cancel           |

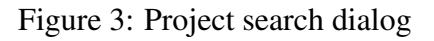

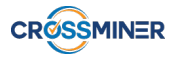

After that, hit enter or click on the *Search* button. The results are going to show up in a new tab in the middle of the dialog, as shown in Figure 4. Every additional search is going to open a new tab and the results are shown inside that.

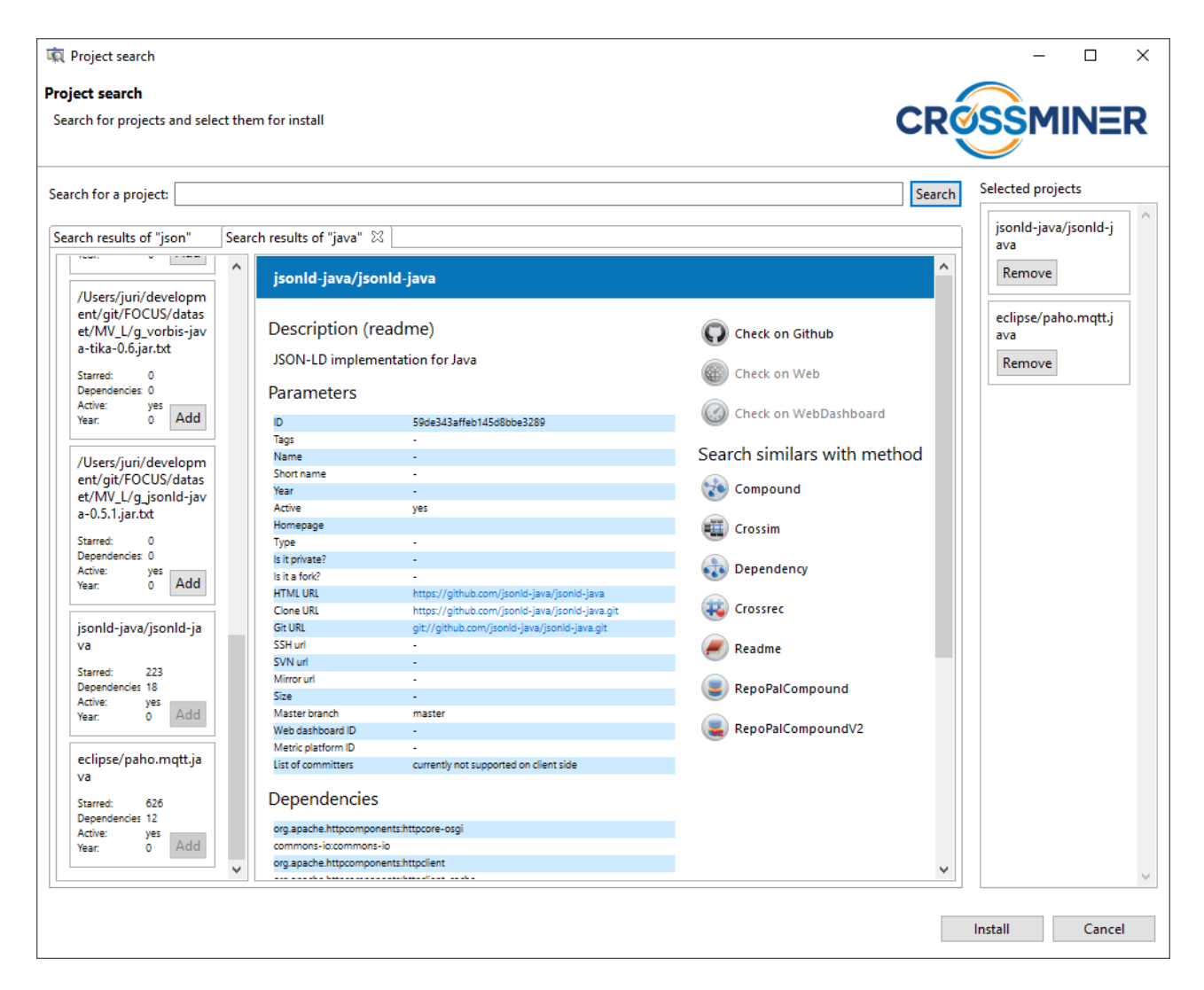

Figure 4: Project search dialog – search

On the left part of this tab you can see the results list. By clicking on these items a couple of information are shown in the right part of the search tab, like a description or the dependencies of the selected project. You can navigate to the GitHub repository, to the official website of the project or to the related CROSSMINER Web-based Dashboard site. You can initiate a new search for similar projects to the given project by clicking on the similarity method buttons. These are the *Compound, Crossim, Dependency, Crossrec, Readme, RepoPalCompound,* and *RepoPalCompoundV2*. Alternatively, you can select the given project result to be installed by clicking on the *Add* button in the results box. The selected projects are shown on the right side of the dialog in a list. By clicking on these items you can view the details of them just as in the previous case. You can deselect these items by clicking on the *Remove* button.

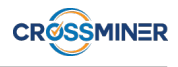

After you have chosen the projects to be installed click on the *Install* button at the bottom of the dialog, and the install dialog, shown in Figure 5, will appear.

In the install dialog you can set the base path to the location where you want to install the projects by default. After updating this path, all of the projects destination location is going to be updated. You can see this property of the projects on the bottom of the dialog, in the project list. All of the projects can be installed into different locations by giving them a custom destination path. After setting all of the desired installation paths, you can choose to install all the projects at once by clicking on the *Install all* button or you can install them one-by-one manually, by clicking on the *Install* buttons. After installation, the projects can be examined or imported from the given locations.

| R Project search                                                                                                    | – 🗆 X                                                    |
|----------------------------------------------------------------------------------------------------|----------------------------------------------------------|
| Project install<br>You can install all the following projects at once to their specified destination location or manually one-by-one. | CROSSMINER                                               |
| Base path<br>C:\installed projects                                                                                                    | Change base path                                         |
| Projects<br>jsonld-java/jsonld-java                                                                                                   | ^                                                        |
| Git properties<br>Clone URL:<br>Master Branch:                                                                                        | https://github.com/jsonId-java/jsonId-java.git<br>master |
| Destination location Use default destination location C:\installed projects\jsonld-java                                               | Browse                                                   |
|                                                                                                    | Install                                                  |
|                                                                                                    | Back Install all Finish                                  |
|                                                                                                    |                                                          |

Figure 5: Project search dialog – install

**3.2.1.2** Searching additional libraries To search for libraries that can be useful during the development of your project, open the *Library search* dialog. For this, first you have to select the project in the *Package explorer* view. This feature works only with Maven projects, that contains their pom.xml file in their root folder. Then navigate in the menu to the CROSSMINER menu and click on the *Search libraries* option. This will bring up the *Library search* dialog.

This dialog is split into two parts. On the left side you can see the currently used libraries in your project and on the right side there are the suggested libraries. Both the left and the right side contains their libraries in two separate groups. On the left side, in the upper group there are the libraries that has been selected to be used as the base of the search. By default all of the used libraries are selected to be used as a base for the search. The dialog at this state can be seen on the Figure 6.

The recommended libraries may vary depending on the set of already used libraries selected as a base for the query. The not yet selected libraries are on the bottom of the dialog. The libraries that

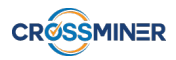

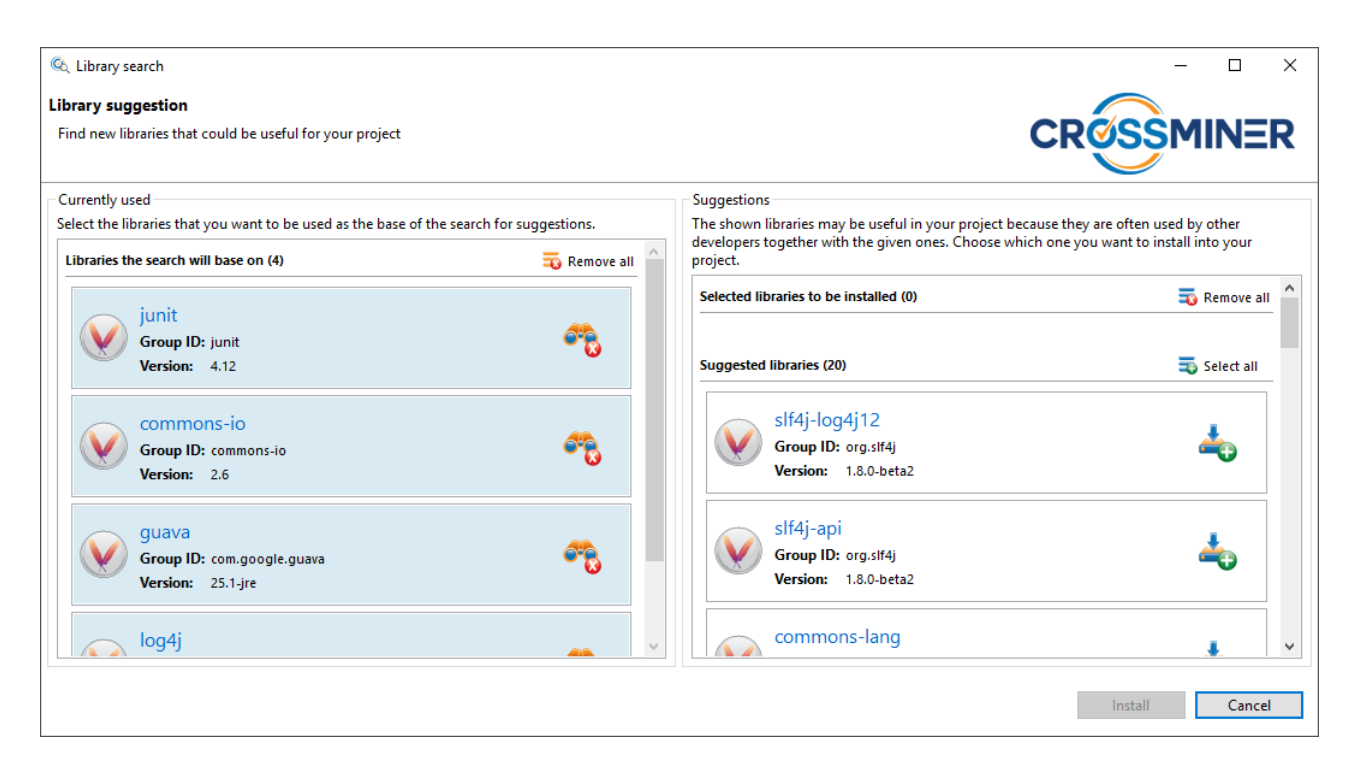

Figure 6: Library search dialog

CROSSMINER recommended to be used in your project are on the right hand side of the dialog (as can be seen on Figure 7). The recommended libraries can be selected for installation, in which case they are moved to the top of the right hand side of the dialog (see Figure 8).

| 🔍 Library search                                         |                     |                                                                                   | - 🗆 ×                                                                                                    |
|----------------------------------------------------------|---------------------|-----------------------------------------------------------------------------------|----------------------------------------------------------------------------------------------------|
| Library suggestion                                       |                     |                                                                                   |                                                                                                    |
| Find new libraries that could be useful for your project |                     | CRQ                                                                               | SSMINER                                                                                                    |
| - Currently used                                         | ch for suggestions. | Suggestions<br>The shown libraries may be useful in your project because they are | often used by other                                                                                                    |
| Libraries the search will base on (1)                    | 式 Remove all 🔶      | developers together with the given ones. Choose which one you wa<br>project.      | nt to install into your                                                                                                    |
| junit<br>Group ID: junit<br>Version: 4.12                | es.                 | Selected libraries to be installed (0) Suggested libraries (19)                   | The second second secon |
| Libraries used in your project (3)                       | 🔁 Select all        | Slf4j-api<br>Group ID: org.slf4j<br>Version: 1.8.0-beta2                          | 4                                                                                                    |
| Group ID: commons-io<br>Version: 2.6                     | ~                   | httpclient<br>Group ID: org.apache.httpcomponents                                 | 4                                                                                                    |
| log4j                                                    | ~                   | VCISION 41.50                                                                     | ~                                                                                                    |
|                                                          |                     | h                                                                                 | hstall Cancel                                                                                                    |

Figure 7: Library search dialog – results

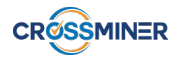

| We have you have a set the search for you project             Currently used             Select the libraries that could be used of for you project             Select the libraries that could be used as the base of the search for youggestions.             Suggestions             Suggestions             Suggestions             Support             Support             Support             Support             Support             Support             Support             Support             Support             Support             Support             Support             Support       Support             Support       Support         Support       Support           Support       Support         Support       Support           Support<                                                                                                    |                                                                             |                |                                                                       |                  |
|----------------------------------------------------------------------------------------------------|-----------------------------------------------------------------------------|----------------|-----------------------------------------------------------------------|------------------|
| <section-header><section-header><section-header><section-header><section-header><section-header><complex-block><complex-block></complex-block></complex-block></section-header></section-header></section-header></section-header></section-header></section-header>                                                                                                    | 🔍 Library search                                                            |                |                                                                       | – 🗆 X            |
| <page-header><complex-block><complex-block><complex-block></complex-block></complex-block></complex-block></page-header>                                                                                                    | Library suggestion                                                          |                |                                                                       |                  |
| Currently used         Sete the lines that you you nut to be used as the base of the search for suggestions.         I traines the search will base on (1)         I traines used in your project (2)         I traines used in your project (2)         I traine traines used in your project (2)                                                                                                    | Find new libraries that could be useful for your project                    |                | CROS                                                                  | SMINER           |
| Currently used         Select the libraries that you want to be used as the base of the search for suggestions.         Libraries the search will base on (1)         Image: provide the search will base on (1)         Image: provide the search will base on (1) <td< td=""><td></td><td></td><td></td><td><u>/</u></td></td<>                                                                                                    |                                                                             |                |                                                                       | <u>/</u>         |
| stet the libraries that you want to be used as the base of the search for suggestion.                                                                                                    | Currently used                                                              |                | Suggestions                                                           |                  |
| Libraries the search will base on (1) Remove all errored.<br>Person: 4.12<br>Person: 4.12<br>Person: 2.6<br>Person: 1.2.17<br>Person: 2.5.1/jre<br>Person: 2.5.1/jre<br>Person: 2.5 | Select the libraries that you want to be used as the base of the search for | suggestions.   | The shown libraries may be useful in your project because they are of | en used by other |
| junit   Group ID: junit   Version: 4.12   Ubraries used in your project (3)   Commons-io   Group ID: commons-io   Version: 2.6   Sugested libraries (17)   Group ID: composed (3)   Group ID: composed (3)   Sugested libraries (17)   Group ID: composed (3)   Version: 1.2.17   Sugested libraries (17)   Group ID: composed (3)   Version: 1.2.17   Sugested libraries (17)   Sugested libraries (17)                                                                                                    | Libraries the search will base on (1)                                       | 💫 Remove all 🔷 | project.                                                              |                  |
| With Transmission   Ubraries used in your project (3)   Select all   Image: Commons-io Commons-io Complexity   Version: 2.6   Image: Complexity   Image: Commons-io Complexity   Image: Commons-io Commons-io Commons-io Complexity   Image: Commons-io Commons-io Commons-io Commons-io Commons-io Commons-io Complexity   Image: Commons-io Commons-io Commons-io Commons-io Commons-io Complexity   Image: Commons-io Commons-io Com                                                                                                    | - iunit                                                                     |                | Selected libraries to be installed (2)                                | 💫 Remove all     |
| Wersion: 4.12   Ubraies used in your project (3)   Select all   Image: Commons-io<br>Comp ID: commons-io<br>Version: 2.6   Image: Comp ID: loggi<br>Comp ID: loggi<br>Version: 1.2.17   Image: Comp ID: loggi<br>Comp ID: compaced equava<br>Version: 2.5.1g/e   Image: Comp ID: compaced equava<br>Version: 2.5.1g/e   Image: Comp ID: compaced equava<br>Version: 2.5.1g/e   Image: Comp ID: compaced equava<br>Version: 2.5.1g/e     Image: Comp ID: compaced equava<br>Version: 2.5.1g/e     Image: Comp ID: compaced equava<br>Version: 2.5.1g/e     Image: Comp ID: compaced equava<br>Version: 2.5.1g/e     Image: Comp ID: compaced equava<br>Version: 2.5.1g/e     Image: Comp ID: compaced equava<br>Version: 2.5.1g/e     Image: Comp ID: compaced equava<br>Version: 2.5.1g/e     Image: Comp ID: compaced equava<br>Version: 2.5.1g/e     Image: Comp ID: compaced equava<br>Version: 1.3.0.1g/e     Image: Comp ID: compaced equava<br>Version: 1.3.0.1g/e     Image: Comp ID: compaced equava<br>Version: 1.3.0.1g/e     Image: Comp ID: compaced equava<br>Version: 1.3.0.1g/e     Image: Comp ID: compaced equava<br>Version: 1.3.0.1g/e     Image: Comp ID: compaced equava<br>Version: 1.3.0.1g/e     Image: Comp ID: compaced equava<br>Version: 1.3.0.1g/e     Image: Comp ID: compaced equava<br>Version: 1.3.0.1g/e     Image: Comp ID: compaced equava<br>Version: 1.3.0.1g/e     Image: Comp ID: compaced equava<br>Version: 1.3.0.1g/e     Image: Comp ID: compaced equava<br>Version: 1.3.0.1g/e <td>Group ID: junit</td> <td><b>2</b></td> <td></td> <td></td>                                                                                                    | Group ID: junit                                                             | <b>2</b>       |                                                                       |                  |
| Libraries used in your project (3) Select all <ul> <li>Commons-io</li> <li>Group ID: commons-io</li> <li>Version: 2.6</li> </ul> <ul> <li>Note of the select all</li> </ul> <ul> <li>Note of the select all</li> </ul> <ul> <li>Select all</li> </ul> <ul> <li>Select all</li> </ul> <ul> <li>Select all</li> </ul> <ul> <li>Select all</li> </ul> <ul> <li>Note of the select all of the select all of the select</li></ul>                                                                                                    | Version: 4.12                                                               | •              | jsoup                                                                 |                  |
| Libraries used in your project (3) Select all     CommonS-io Group ID: commons-io Version: 2.6     Digdj Group ID: log4j Group ID: log4j Version: 12.17     Microare ID: com.google.guava Version: 25.1-jre    Oldada Group ID: com.google.guava Version: 25.1-jre    Digdada Group ID: com.google.guava Version: 25.1-jre    Digdada Group ID: com.google.guava Version: 25.1-jre Digdada Version: 13.0-alpha4  Version: 13.0-alpha4 Version: 13.0-alpha4 Version: 13.0-alpha4 Version: 4.3.19.RELEASE Version: 4.3.19.RELEASE                                                                                                    |                                                                             |                | Version: 1.11.3                                                       | <b>~</b>         |
| commons-io<br>Version: 2.6       Image: Commons-io<br>Version: 2.6       Image: Commons-io<br>Version: 2.6       Image: Commons-io<br>Version: 2.6       Image: Commons-io<br>Version: 2.5         Image: Compute Dis tog4j<br>Version: 12.17       Image: Commons-io<br>Version: 25.1-jre       Image: Commons-io<br>Version: 25.1-jre       Image: Commons-io<br>Version: 13.0-beta2         Image: Commons-io<br>Version: 25.1-jre       Image: Commons-io<br>Version: 13.0-beta2       Image: Commons-io<br>Version: 13.0-beta2         Image: Commons-io<br>Version: 25.1-jre       Image: Commons-io<br>Version: 13.0-alpha4       Image: Commons-io<br>Version: 13.19.RELEASE                                                                                                    | Libraries used in your project (3)                                          | Select all     |                                                                       |                  |
| image: commons-io<br>Group ID: commons-io<br>Version: 2.6       image: commons-io<br>Version: 4.5.6         image: commons-io<br>Version: 2.6       image: commons-io<br>Version: 4.5.6         image: commons-io<br>Version: 1.2.17       image: commons-io<br>Version: 1.2.17         image: complex complex components<br>Version: 2.5.1-jre       image: complex complex                                                                                                    |                                                                             |                | httpclient                                                            |                  |
| Group ID: commons-lo       Image: Commons-lo         Version: 2.6       Image: Commons-lo         Image: Commons-lo       Image: Commons-lo         Image: Commons-lo       Image: Commons-lo </td <td>commons-io</td> <td></td> <td>Group ID: org.apache.httpcomponents</td> <td><u> </u></td>                                                                                                    | commons-io                                                                  |                | Group ID: org.apache.httpcomponents                                   | <u> </u>         |
| Version: 2.6     Iog4j   Group ID: log4j   Version: 1.2.17     guava   Group ID: com.google.guava   Version: 25.1-jre     Iogback-classic   Group ID: ch.qos.logback   Version: 1.3.0-alpha4     Version: 4.3.19.RELEASE     Version: 4.3.19.RELEASE                                                                                                    | Group ID: commons-io                                                        | er 8           | Version: 4.5.6                                                        |                  |
| Iog4j<br>Group ID: log4j<br>Version: 1.2.17 Image: Select all   Image: Select all of the select all of the select al                                                                                                    | Version: 2.6                                                                |                |                                                                       |                  |
| Image: Normal Dic log4j       Image: Normal Dic log4j         Version: 1.2.17       Image: Normal Dic log4j         Image: Normal Dic com.google.guava       Image: Normal Dic log4j         Version: 25.1-jre       Image: Normal Dic log4j         Image: Normal Dic com.google.guava       Image: Normal Dic log4j         Image: Normal Dic com.google.guava       Image: Normal Dic log4j         Image: Normal Dic com.google.guava       Image: Normal Dic log4j         Image: Normal Dic com.google.guava       Image: Normal Dic log4j         Image: Normal Dic com.google.guava       Image: Normal Dic log4j         Image: Normal Dic com.google.guava       Image: Normal Dic log4j         Image: Normal Dic com.google.guava       Image: Normal Dic log4j         Image: Normal Dic com.google.guava       Image: Normal Dic log4j         Image: Normal Dic com.google.guava       Image: Normal Dic log4j         Image: Normal Dic com.google.guava       Image: Normal Dic log4j         Image: Normal Dic com.google.guava       Image: Normal Dic log4j         Image: Normal Dic com.google.guava       Image: Normal Dic log4j         Image: Normal Dic com.google.guava       Image: Normal Dic log4j         Image: Normal Dic log4, Normal Dic log4, Normal Dic log4, Normal Dic log4, Normal Dic log4, Normal Dic log4, Normal Dic log4, Normal Dic log4, Normal Dic log4, Normal Diclog4, Normal Dic log4, Normal Dic log4, Normal Diclog4,                                                                                                    |                                                                             |                | Suggested libraries (17)                                              | Select all       |
| Wersion: 1.2.17       Image: Sife of the store of the store of the st                                                                                                    |                                                                             | <b>#</b>       |                                                                       |                  |
| guava<br>Group ID: com.google.guava<br>Version: 25.1-jre       Image: Complexic complexic co                                                                                                    | Version: 1.2.17                                                             | • •            | slf4j-api                                                             |                  |
| guava<br>Group ID: com.google.guava<br>Version: 25.1-jre       Image: Spring-Webmvc<br>Group ID: org.springframework<br>Version: 4.3.19.RELEASE         Image: Spring-Webmvc<br>Group ID: org.springframework<br>Version: 4.3.19.RELEASE       Image: Spring-Webmvc<br>Group ID: org.springframework<br>Version: 4.3.19.RELEASE                                                                                                    |                                                                             |                | Group ID: org.slf4j                                                   | <b>e</b>         |
| Group ID: com.google.guava       Image: Comparison of the second second se                                                                                                    | quava                                                                       |                | Version: 1.o.0-Deta2                                                  |                  |
| Version: 25.1-jre Version: 25.1-jre Version: 25.1-jre Version: 25.1-jre Version: 1.3.0-alpha4 Version: 1.3.0-alpha4 Version: 1.3.0-alpha4 Version: 4.3.19.RELEASE Version: 4.3.19.RELEASE Version: 4.3.19.RELEASE                                                                                                    | Group ID: com.google.guava                                                  | era 👘          |                                                                       |                  |
| Version: 1.3.0-alpha4<br>Version: 1.3.0-alpha4<br>Version: 4.3.19.RELEASE<br>Version: 4.3.19.RELEASE                                                                                                    | Version: 25.1-jre                                                           | •              | Group ID: ch.gos.logback                                              | <u> </u>         |
| spring-webmvc<br>Group ID: org.springframework<br>Version: 4.3.19.RELEASE                                                                                                    |                                                                             |                | Version: 1.3.0-alpha4                                                 | ~                |
| spring-webmvc<br>Group ID: org.springframework<br>Version: 4.3.19.RELEASE                                                                                                    |                                                                             |                |                                                                       |                  |
| Group ID: org.springframework<br>Version: 4.3.19.RELEASE                                                                                                    |                                                                             |                | spring-webmvc                                                         |                  |
| Version: 4.3.19.RELEASE                                                                                                    |                                                                             |                | Group ID: org.springframework                                         | <u>é</u>         |
| Install Cancel                                                                                                    |                                                                             |                | Version: 4.3.19.RELEASE                                               | -                |
| Install                                                                                                    |                                                                             | ~              |                                                                       | ~                |
| Install Cancel                                                                                                    |                                                                             |                |                                                                       |                  |
|                                                                                                    |                                                                             |                | Ins                                                                   | all Cancel       |

Figure 8: Library search dialog – selected to install

The recommended libraries are refreshed every time the search parameters (i.e. the set of libraries that are used as the base of the search) are changed. In case the library recommendation cannot be retrieved from the CROSSMINER server, a *Try again* button will be shown to perform a new request (as shown in Figure 9).

After selecting the set of libraries that you want to use in your project, by clicking on the *Install button* you can add them to your project. They will show up among the dependencies in the pom.xml of the project.

**3.2.1.3 Handling Changed and Deprecated APIs** Third party libraries are prone to change and evolution. To help the developers to adapt their project after these changes, we defined an other sub-category of recommendations, namely when their goal is to provide information about modified or deprecated interfaces. A new version of a used library can be selected, and the CROSSMINER Eclipse IDE Plug-in will retrieve a list of those elements that cannot be used in the same way as in the previous version. The usage of these items will be marked in the sources of the project under development.

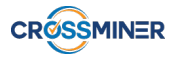

| 🔍 Library search                                                                       |                        |                                                                                                    | – 🗆 X                                                |
|----------------------------------------------------------------------------------------|------------------------|----------------------------------------------------------------------------------------------------|------------------------------------------------------|
| Library suggestion<br>Find new libraries that could be useful for your pro             | ject                   | CROS                                                                                                    | SMINER                                               |
| Currently used<br>Select the libraries that you want to be used as the<br>suggestions. | base of the search for | Suggestions<br>The shown libraries may be useful in your project<br>used by other developers together with the given<br>you want to install into your project. | t because they are often<br>n ones. Choose which one |
| Libraries the search will base on (1)                                                  | 💫 Remove all           | Selected libraries to be installed (0)                                                                                                    | 式 Remove all 🔷                                       |
| junit<br>Group ID: junit<br>Version: 4.12                                              | <b>~</b>               | Suggested libraries (0)                                                                                                    | 式 Select all                                         |
| Libraries used in your project (3)                                                     | 👼 Select all           | Could not load the results<br>Try again                                                                                                    | ;                                                    |
| guava<br>Group ID: com.google.guava<br>Version: 25.1-jre                               | <b>~</b> 8             |                                                                                                    |                                                      |
| Version: 1.2.17                                                                        | ~                      |                                                                                                    |                                                      |
| Commons-io<br>Group ID: commons-io<br>Version: 2.6                                     | ~                      |                                                                                                    |                                                      |
|                                                                                        | ~                      |                                                                                                    | ~                                                    |
|                                                                                        |                        | Inst                                                                                                    | all Cancel                                           |

Figure 9: Library search dialog – try again

#### 3.2.2 Source Code Based Recommendations

In this section we elaborate features related to those recommendations whose subject entities are present in the source code of the project under development. They usually retrieve some code chunk, which could be annotated to ease further understanding.

**3.2.2.1 Code recommendation** Code recommendations are used to retrieve code snippets which may be useful for you by showing an example how to use a specific library function or just presenting a pattern that can be followed. These snippets can be requested by selecting a chunk of code in an open Java source code editor and by clicking on the *Request code recommendation* option in the

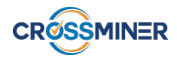

CROSSMINER sub-menu of the context menu, or by using the Ctrl+Shift+X C key combination. After the *Code recommendation* view has shown up, the suggested patterns for the selected pattern will be displayed on the left side in a hierarchical representation. The results are grouped by the file they are relevant to, and by the query which represents the request for the recommendations at a given time using a given part of the file. This can be seen in the Figure 10.

| 🔂 Main.java 🔀                                                                                                    |                                                                                                    |   | C | j |
|----------------------------------------------------------------------------------------------------|----------------------------------------------------------------------------------------------------|---|---|---|
| 1<br>2 public class Main {<br>3⊖ public void foo() {<br>4 KnowledgeBuilder kbuilder = KnowledgeBuilder, add(new ClassPathResour<br>5 kbuilder.add(new ClassPathResour<br>6 kbuilder.add(new ClassPathResour<br>8 }<br>9 }<br>10                    | <pre>wledgeBuilderFactory.newKnowledgeBuilder(); rce("a_path"), ResourceType.DRL); rce("a_path"), ResourceType.DRL); rce("a_path"), ResourceType.BPMN2);</pre>                                                                                                    |   | ~ |   |
| <                                                                                                    |                                                                                                    | > | Ť |   |
| (©) Code Recommendation 🔀                                                                                                    |                                                                                                    |   | E | i |
| Code recommendations                                                                                                    | 2019-06-20 13:33:05 Line 4-7                                                                                                    |   |   |   |
| <ul> <li>\TestProject\src\Main.java : 1 request(s)</li> <li>2019-06-20 13:33:05 Line 4-7 : 7 suggestion(s)</li> <li>127.java</li> <li>149.java</li> <li>162.java</li> <li>23.java</li> <li>234.java</li> <li>244.java</li> <li>274.java</li> </ul> | KnowledgeBuilder kbuilder = KnowledgeBuilderFactory.newKnowledgeBuilder();<br>kbuilder.add(new ClassPathResource("a_path"), ResourceType.DRL);<br>kbuilder.add(new ClassPathResource("a_path"), ResourceType.DRL);<br>kbuilder.add(new ClassPathResource("a_path"), ResourceType.BPMN2); |   | < |   |
|                                                                                                    | <                                                                                                    | > |   |   |

Figure 10: Code recommendation view – suggested patterns

By selecting a pattern in the hierarchical tree view, the recommended snippet will be shown in the preview view on the right side of the *Code recommendation* view. Here, you can examine the given code, copy a part of it, or, by using the *Insert snippet at cursor* button you can paste it into the active editor at the cursor's position or replace the selected code chunk with it. This functionality is available only when there is an active editor opened. The preview view can be seen on the Figure 11.

You can also remove the recommended code snippets from the results by opening the context menu over them and choosing the right option for you. Basically there are 4 options that you can go with. If you select a file you have the option to drop all the recommendation that are related to that file. If you select a recommendation query, you can drop all results for that request. If you select a code recommendation you can drop the items one-by-one. Or, in all cases there, is an option to drop all the recommendations, and this will clear the results view.

By double clicking on a file you can easily navigate to it and request the Eclipse to open it.

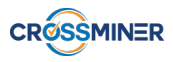

| 🛃 Main.java 🔀                                                                                                    |                                                                                                    |                                                                                                    |
|----------------------------------------------------------------------------------------------------|----------------------------------------------------------------------------------------------------|----------------------------------------------------------------------------------------------------|
| <pre>1 2 public class Main { 3 9 public void foo() {     KnowledgeBuilder kbuilder = Kno     kbuilder.add(new ClassPathResou     kbuilder.add(new ClassPathResou     kbuilder.add(new ClassPathResou     kbuilder.add(new ClassPathResou     } 9 } 10 </pre> | wledgeBuilderFactory.newKnowledgeBuilder();<br>rce("a_path"), ResourceType.DRL);<br>rce("a_path"), ResourceType.DRL);<br>rce("a_path"), ResourceType.BPMN2);                                                                                                    |                                                                                                    |
| (a) Code Recommendation 52                                                                                                    |                                                                                                    | ,<br>                                                                                                  |
| Code recommendations<br>V J \TestProject\src\Main.java : 1 request(s)<br>V 2019-06-20 13:33:05 Line 4-7 : 7 suggestion(s)<br>127.java<br>149.java<br>162.java<br>23.java<br>23.java<br>23.java<br>24.java<br>274.java                                        | 149.java { KnowledgeBuilder kbuilder = KnowledgeBuilderFactory.newK kbuilder.add(new ClassPathResource(" a string " ), ResourceT if (kbuilder.hasErrors()) { for (KnowledgeBuilderError error : kbuilder.getErrors()) { System.out.println(" a string " + error.getMessage()); } KnowledgeBase kbase = KnowledgeBaseFactory.newKnowledgeKbase.addKnowledgePackages(kbuilder.getKnowledgePackage return kbase.newStatelessKnowledgeSession(); } kbuilder.add(new ClassPathResource(" " a string " " ), Reso | Insert snippet at cursor<br>nowledgeBuilder();<br>jype.DRL);<br>geBase();<br>jes());<br>urceType.DRL); |
|                                                                                                    | <                                                                                                    | >                                                                                                    |

Figure 11: Code recommendation view - preview snippet

#### 3.2.3 Text Based Recommendations

There are tons of documentation and discussion available for various topics, which could be useful for the developers. Those recommendations which yield some natural language documents (or reference to them, e.g. Q&A posts, blogposts, documentation) are called *text based recommendations*.

Developers frequently read different blogs, forums, API documentation, post questions and read discussions about how to solve different problems in different contexts (e.g. with different libraries). As the amount of this online-available information grows, it becomes a greater and greater challange, and takes more and more time to find the relevant sources. This part of the work is automated by the CROSSMINER platform. The goal is to save time for the developers by mining different sources, filtering the information, and providing only the most relevant discussions or documents.

**3.2.3.1 API documentation and Q&A posts** This feature is used to show you some documentation or forum posts where you may find some useful information about the API calls that you use in your code. To initiate a request for these recommendations, you have to select a code chunk in the active editor and click on the *Request API documentation and Q&A posts* option in the CROSS-MINER sub-menu of the context menu. After this, the results are shown in a particular view, where you can examine these results, copy the link for them or by clicking on the title they are opened in

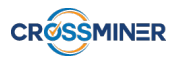

an external browser. This view can be seen on the Figure 12. Note, that the query works for any code chunk, however, the more information (code context) is given to the knowledge base, the more relevant recommendations will be returned.

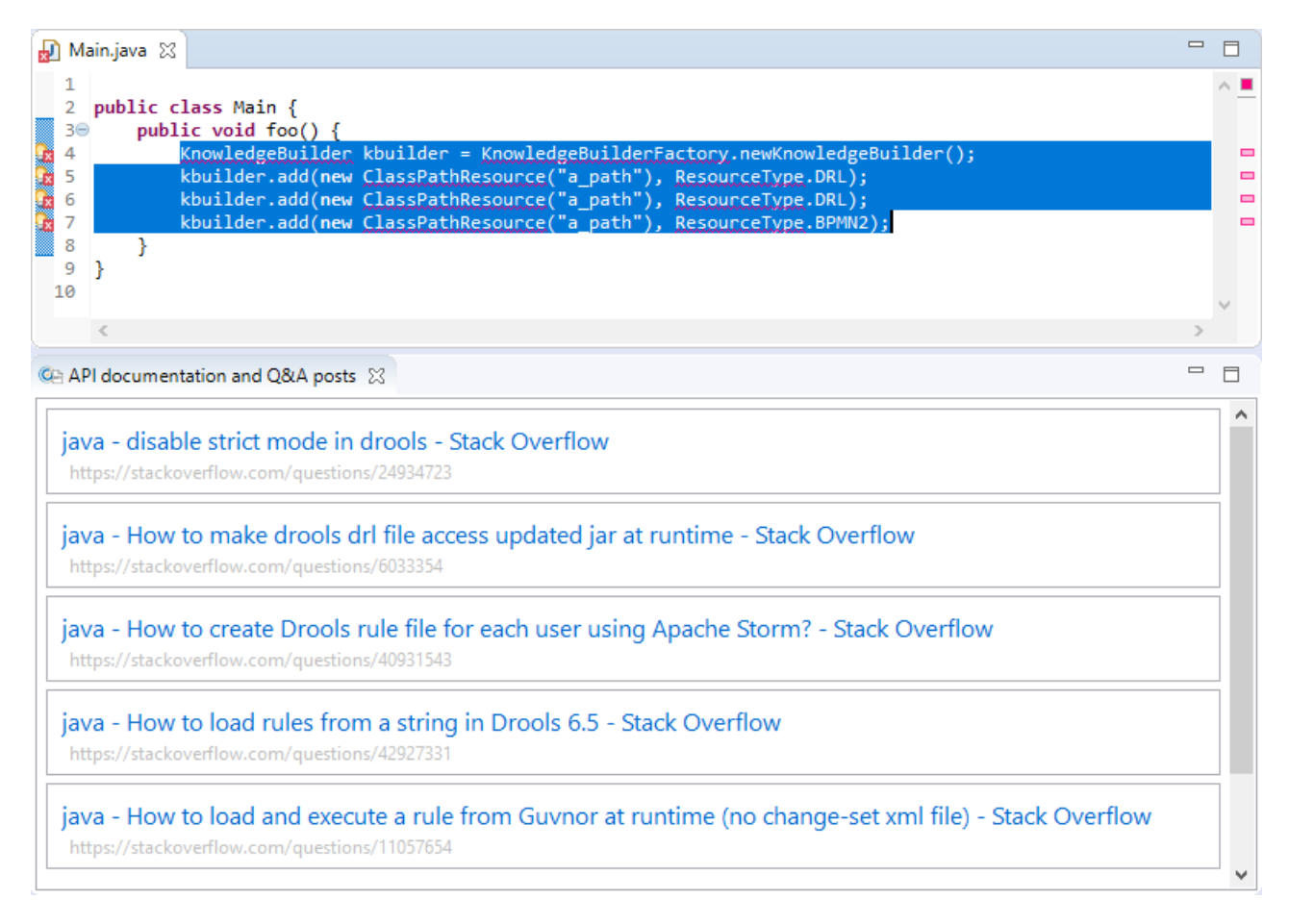

Figure 12: API documentation and Q&A posts view - results

**3.2.3.2 API Usage** Developers could use these recommendation to get more information about the features and their usage of a 3rd party API, for example offical pages, documentations, and samples.

**3.2.3.3 Handling API changes** There are several forum threads and change reports, which could ease the migration between different versions of the same library.

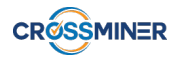

### 3.3 User Activity Monitoring

The main components of this scenario is the recording of developer interactions (events), computing process related metrics and sending them to the CROSSMINER server for further processing. All of the events are stored in a local database and only the metrics are sent to the CROSSMINER server. None of the stored events contain information about the user, so there is no way to identify someone from these data. All data sent to the server are logged on the client side, however, a client-side data browser is not part of the deliverable. The stored database can be investigated by the corresponding database administration tools.

The CROSSMINER server can calculate high-level metrics of the development process, and the *Web-based Dashboard* (deliverable D7.9, developed in task T7.4) is able to show calculated metric values to developers. Users are able to authenticate themselves, after which they will be able to configure their own metrics set, and enable the server to compute the information they are interested in.

#### 3.3.1 List of Collected Events

- *Document event* Our plug-in uses it to detect all keypresses in the editor and store which file is affected. Properties of the event type include *count*, *timestamp*, and *type*. For example, such events are recorded during the implementation of a new method for an existing class.
- *Part event* It stores information about life cycle of given parts (part activating, part deactivating, part closing etc). The event has a *timestamp* and a *type* property, i. e. describing the behaviour of the given part, and is connected to the affected part. For example, this kind of event is recorded when you work on a existing class and select something in the *Package Explorer*.
- *Window event* It stores information about window life cycle the same way as the *Part event* handles information about parts. This event also has *timestamp* and *type* properties. For example, this event is recorded when you open an another Java source code.
- *Eclipse close event* The closes of Eclipse are stored in this even type. As this is the last event when the eclipse is shutting down, we use it as a milestone capturing events between two Eclipse application launches. It has a *timestamp* attribute.
- *Launch event* It stores information about code building and launching. The event has a *timestamp* and contains information about the *type* of launch mode. For example, the event captures if a build was started in debugging, test, or normal mode.
- *Idle event* When there is no new event in the database for a pre-set amount of time, we insert this to indicate the user is not using the IDE. The event has a *timestamp* property.
- *Project Structure Build event* This is a special event that is in charge of mapping the hierarchy of the project. It creates the graph representation of the project structure in the database. It is stored when we open Eclipse or open a project.
- Search event It stores information about the user indicated searches in the IDE. The event has a *timestamp* and a *search word* property.
- *Resource element event* It stores information about the file saving and deletion. The event has a *timestamp* and a *type* property and connects to the affected file.

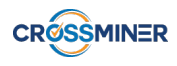

- *Class path event* It stores information about class path changing (entry added to or removed from the class path). The event has *timestamp* and *type* properties. This is recorded, for example, when you add a library to your classpath.
- *CROSSMINER event* These events are recorded when the plug-in is used. It needs for metrics which measure the plug-in usage. It is recorded, for example, when you use CROSSMINER Library Search function.

#### 3.3.2 Categorization of Event Related Components

Event detection requires additional, non-event resources to be stored in connection to the events. These resources are important for the grouping of events and contain extra information for metric calculation. This additional information enables us to examine events in different scales of the project.

- *File* It helps the CROSSMINER Eclipse IDE Plug-in to capture files affected by events and, in later stages of the development, enables the calculation of metrics associated with file usage in the project. This resource stores the *name* of the File.
- *Part* The Parts represent different parts of the Eclipse application. It enables the CROSSMINER Eclipse IDE Plug-in to track the most active parts of the Eclipse application and represents the basis for grouping different types of events. It stores the *title* of the Part.
- *Window* The windows represent the parent Eclipse application window, and it can also be used to group items.
- *Package* The Package will represent the Package, and will be connected to the File, Package or Project items representing the package structure. It stores the *name* of the Package.
- *Project* The projects will represent the projects, and will be connected to the File or Package items representing the representing the project structure. It stores the *identifier* of the Project.

#### **3.3.3** List of Recorded Metrics

To transform the event chain into metric values, we use two similar strategies. Both strategies process subsequent events and compute metric values based on the number or the property values of certain events. The two strategies differ in how the start and end events of the sequence are determined. The first, so-called time-based strategy uses fixed time windows to compute the metrics. In this strategy, all metrics are calculated from an hour slice. We call the second strategy milestone-based strategy. In this case, instead of the time-based windows, we use specific events to split and limit the event chains on which the metric values are calculated. These milestone events are the *Eclipse close event*, *Launch event* and *Save event*.

Eclipse Search Usage We use it to express the amount of user searches in IDE.

File Access Rate Intend to express the count of Java source file opens and focuses.

GUI Usage Rate Used to express the rate of graphical interface interactions by the user.

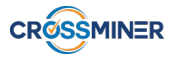

**Modification Rate** Used to express the rate of file modification by the user.

**Testing Rate** It is used to express the amount of test execution by the user.

Working Time We use it to express the amount of time while the user works on different Java files.

- Scava Library Usage The purpose of this metric is to analyse the plug-in provided library-related features.
- Scava Search Success This metric helps to analyse the success of the plug-in provided library search function.

Scava Search Usage This metric is to analyse the plug-in provided search function.

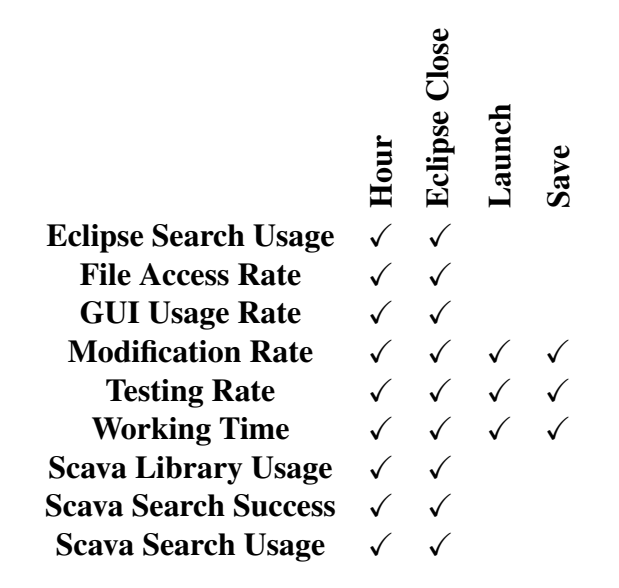

Table 1: Metric calculation for different windows.

As Table 1 shows, we calculate different metrics for windows. The reason behind this is that some of our milestone events are project specific but for example the GUI Usage Rate is undefined for project, because the event is related to the IDE not to the current project.

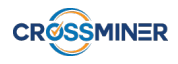

#### 3.4 Settings and Customization

All the plug-in related settings can be found in the preference page of the plug-in. To open this page select the *Preferences* item under the corresponding menu in Eclipse menu bar.

#### 3.4.1 Integration Related Settings

To properly use the plug-in, you have to set some of the settings which is required for integration. As Figure 13 shows you have to enter the Knowledge Base server address, a port and the Web Dashboard's base path.

| Preferences                                                                                                    |                                                                                                    | — 🗆 X                                                                                                    |
|----------------------------------------------------------------------------------------------------|----------------------------------------------------------------------------------------------------|----------------------------------------------------------------------------------------------------|
| type filter text                                                                                                    | Remote settings                                                                                               | ← ← ⇒ →                                                                                                    |
| <ul> <li>&gt; General</li> <li>&gt; Ant</li> <li>&gt; Code Recommenders</li> <li>&gt; CROSSMINER <ul> <li>Database</li> <li>Remote settings</li> <li>Gradle</li> <li>&gt; Help</li> <li>&gt; Install/Update</li> <li>&gt; Java</li> <li>&gt; Maven</li> <li>Model Editor</li> <li>&gt; Mylyn</li> <li>&gt; Oomph</li> <li>&gt; Plug-in Development</li> <li>&gt; Run/Debug</li> <li>SWTBot Preferences</li> <li>&gt; Team</li> <li>Validation</li> <li>&gt; XML</li> </ul></li></ul> | Remote access settings<br>KnowledgeBase server address<br>KnowledgeBase server port<br>WebDashboard base path | http://10.6.13.58         8080         https://crossminer.biterg.io         Restore Defaults         Apply |
| ? 눱 🖆 💿 🕲                                                                                                    |                                                                                                    | Apply and Close Cancel                                                                                     |

Figure 13: Plug-in remote settings

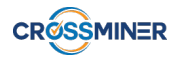

#### 3.4.2 Process Metric Related Settings

To control which metrics are to be computed or which events are to be collected, navigate to the *User activity events* page under the Preferences' CROSSMINER page. As on the Figure 14 can be seen there are two columns. In the first column there are the events that can be collected by the User Activity Monitoring system and in the second column there are the metrics that can be calculated from the collected events.

Any of these two groups can be enabled or disabled, but it may have some consequences. For example, if the collection of an event is disabled, then no metrics that depend on that event can be calculated, so they will be disabled too. On the other hand, if all the metrics are disabled that would use a specific event, then that event would be useless to collect, so it will be disabled too.

These dependencies can be seen by hovering the mouse over the items in the columns. For example, by hovering over an event, if there are some metrics that would use that event to calculate their values then these metrics would appear over a blue background at there place. This can be seen on Figure 15. The behaviour is similar when the mouse is hovered over a metric, but at this time the events that are used to calculate that metric are highlighted with the blueish background.

To enable the collection of an event, there must be at least one metric enabled that depends on that event.

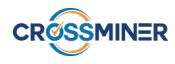

| Preferences                                               |                                    | — <b>D</b> X                                                                                             |
|-----------------------------------------------------------|------------------------------------|----------------------------------------------------------------------------------------------------|
| type filter text                                          | User activity events               |                                                                                                    |
| > General<br>> Ant                                        | User activity event collection set | tings                                                                                                    |
| <ul> <li>Code Recommenders</li> <li>CROSSMINER</li> </ul> | Collected events                   | Metrics to be computed                                                                                   |
| Database<br>Remote settings                               | ClasspathChangeEvent               | ✓ shortterm_modificaton_rate                                                                             |
| <ul> <li>Ecore Diagram</li> <li>EMF Compare</li> </ul>    | EclipseCloseEvent                  | Indefinition_nodification_rate           Iongterm_modification_rate           overview_modification_rate |
| > Emfatic<br>> Epsilon                                    | PartEvent ResourceElementEvent     | divergency_modificaton_rate                                                                              |
| > GMFGraph Diagram<br>Gradle                              | ResourceEvent                      | ✓ recent_trust                                                                                           |
| Gymnast<br>> Help                                         | ScavaSearchSuccesEvent             | <pre>per-coding-session_confidence</pre>                                                                 |
| > Java<br>> Java EE                                       | WindowEvent                        | ✓ divergency_confidence                                                                                  |
| > JavaScript<br>> JSON                                    |                                    | ☐ midterm_gui_usage<br>☑ Iongterm_gui_usage                                                              |
| > Maven<br>Model Editor                                   |                                    | ☐ overview_gui_usage<br>☑ divergency gui usage                                                           |
| > Mylyn<br>> Oomph                                        |                                    | ✓ shortterm_debug_rate                                                                                   |
| > Plug-in Development<br>> Run/Debug                      |                                    | ✓ Iongterm_debug_rate                                                                                    |
| <ul> <li>Simplemap Diagram</li> <li>Team</li> </ul>       |                                    | divergency_debug_rate                                                                                    |
| Validation<br>> Web                                       |                                    | ✓ per_coding_session_debug_rate ✓ shortterm_scava_search_usage                                           |
| > Web Services<br>> WindowBuilder                         |                                    | ✓ midterm_scava_search_usage ✓ longterm_scava_search_usage                                               |
| > XML                                                     |                                    | ✓ overview_scava_search_usage ✓ divergency_scava_search_usage                                            |
|                                                           |                                    | Restore Defaults Apply                                                                                   |
| ?                                                         |                                    | Apply and Close Cancel                                                                                   |

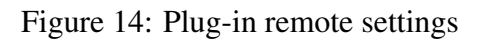

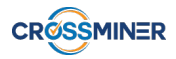

| Preferences                |                                     | — 🗆 X                                 |
|----------------------------|-------------------------------------|---------------------------------------|
| type filter text           | User activity events                |                                       |
| > General<br>> Ant         | User activity event collection sett | lings                                 |
| Code Recommenders          | Collected events                    |                                       |
| Database                   | Events to be collected              | Metrics to be computed                |
| Remote settings            | ClasspathChangeEvent                | ✓ shortterm_modificaton_rate          |
| User activity events       | 🗹 DocumentEvent                     | midterm_modificaton_rate              |
| > Ecore Diagram            | EclipseCloseEvent                   | ✓ longterm_modificaton_rate           |
| > EMF Compare              | LaunchEvent                         | ✓ overview_modificaton_rate           |
| > Emfatic                  | PartEvent                           | divergency_modificaton_rate           |
| > Epsilon                  | ResourceElementEvent                | ✓ per-engagement_trust                |
| > GMFGraph Diagram         | ResourceEvent                       | ✓ recent_trust                        |
| Gradle                     | ScavaLibraryUsageEvent              | divergency_trust                      |
| Gymnast                    | ScavaSearchSuccesEvent              | per-coding-session confidence         |
| > neip<br>> Install/Undate | ScavaSearchUsageEvent               | recent confidence                     |
| Java                       | WindowEvent                         | divergency confidence                 |
| > Java EE                  |                                     | ✓ shortterm qui usage                 |
| > JavaScript               |                                     | midterm qui usage                     |
| > JSON                     |                                     | ∠ Ionaterm qui usage                  |
| > Maven                    |                                     |                                       |
| Model Editor               |                                     | divergency qui usage                  |
| > Mylyn                    |                                     | ⊠ shortterm debug rate                |
| > Oomph                    |                                     | ✓ shorterm_debug_rate                 |
| > Plug-in Development      |                                     |                                       |
| > Run/Debug                |                                     |                                       |
| Simpleman Diagram          |                                     |                                       |
| Team                       |                                     |                                       |
| Validation                 |                                     | per_coding_session_debug_rate         |
| > Web                      |                                     | Shortterm_scava_search_usage          |
| > Web Services             |                                     | ✓ midterm_scava_search_usage          |
| > WindowBuilder            |                                     | ✓ longterm_scava_search_usage         |
| > XML                      |                                     | ✓ overview_scava_search_usage         |
|                            |                                     | ✓ divergency_scava_search_usage       |
|                            |                                     | Restore <u>D</u> efaults <u>Apply</u> |
| ? (                        |                                     | Apply and Close Cancel                |

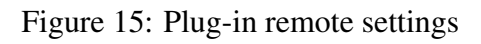

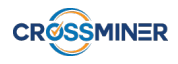

## **4 Requirements coverage**

In this deliverable, the final version of the IDE plug-in was prepared, and as such it has all required functionality. In the following subsections we show how the technical (Section 4.1) and use case (Section 4.2) requirements related to the CROSSMINER Eclipse IDE Plug-in and defined in the Project Requirements document (deliverable D1.1) are covered by the final version of the plug-in. In the last column of the tables an empty circle  $(\bigcirc)$  denotes that the requirement is minimally (or not) covered, a half-filled circle  $(\bigcirc)$  denotes that it is partially covered, and a filled circle  $(\bigcirc)$  denotes that it is mostly (or fully) covered. Requirements marked with a cross  $(\times)$  became invalid for some reasons during the development.

#### 4.1 Technical requirements

| D74 |                                                                            |        |   |
|-----|----------------------------------------------------------------------------|--------|---|
| D/4 | The IDE shall provide a settings interface to the user, where the dif-     | SHALL  |   |
|     | ferent properties of the CROSSMINER IDE plugin (like server ad-            |        |   |
|     | dress and port, global settings for recommendation queries, etc.) can      |        |   |
|     | be checked and changed. So the user can configure the plugin.              |        |   |
| D75 | Recommendation query shall be initiated from the menu, from context        | SHALL  |   |
|     | menus, and from the toolbar in the IDE. So the user can easily start       |        |   |
|     | working with the recommendations.                                          |        |   |
| D76 | The IDE shall use a view to list the code recommendations for the ex-      | SHALL  |   |
|     | amined project. The view shall provide hierarchical grouping of listed     |        |   |
|     | items, filtering by meta-properties, and navigation.                       |        |   |
| D77 | The IDE shall provide an interface, where recommendations against a        | SHALL  |   |
|     | new (to-be-used-in-the-project) library can be given. So the user can      |        |   |
|     | describe features and functionalities they wants to perform using an       |        |   |
|     | external library. The user can also give some constraints, e.g. minimal    |        |   |
|     | age or users of the library.                                               |        |   |
| D78 | The IDE shall provide an interface to the user, where libraries that       | SHALL  |   |
|     | match some recommendations are listed with their selected set of de-       |        |   |
|     | tails in filterable and sortable form. So the developer can easily com-    |        |   |
|     | pare the libraries and choose those best fit to their expectations.        |        |   |
| D79 | The IDE should provide the ability to the user to mark a library pro-      | SHOULD |   |
|     | posed for a query as "not appropriate". This information can help in       |        |   |
|     | the improvement of the knowledge base.                                     |        |   |
| D80 | The IDE shall provide an interface where known information from a          | SHALL  |   |
|     | single library is shown. This interface can help the user to check details |        |   |
|     | of the library, and reach out for more information through links (e.g.     |        |   |
|     | to project home page).                                                     |        |   |
|     |                                                                            |        | 1 |

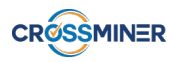

| D81 | The IDE shall provide an interface to the user, where recommendations      | SHALL  |           |
|-----|----------------------------------------------------------------------------|--------|-----------|
|     | for replacing a library used in the current project with some alternative  |        |           |
|     | libraries can be given. The user can select the library currently used     |        |           |
|     | in the project to be replaced and can give further recommendations         |        |           |
|     | against the alternatives.                                                  |        |           |
| D82 | The IDE shall provide the user the ability to initiate library version     | SHALL  |           |
|     | check. So the user is notified if some libraries used in their project     |        |           |
|     | have new versions.                                                         |        |           |
| D83 | The IDE shall perform library version checks on the libraries used in      | SHALL  |           |
|     | the current project. The check is performed on project load, and only      |        |           |
|     | marks the upgradeable libraries.                                           |        |           |
|     | Instead of marking the libraries, a dialog is initiated.                   |        |           |
| D84 | The IDE shall be able to show if a library used in the current project has | SHALL  |           |
|     | a new version that satisfies some pre-determined criteria set globally     |        |           |
|     | for library upgrades by the user. So the user can see the relevant results |        |           |
|     | of the library upgrade search.                                             |        |           |
|     | Performed with library upgrade checks.                                     |        |           |
| D85 | The IDE shall provide an interface where the details of an available li-   | SHALL  |           |
|     | brary upgrade can be shown. These may include the new version num-         |        |           |
|     | ber, release date, number of users, number of bugs, estimated impact       |        |           |
|     | of the upgrade, etc.                                                       |        |           |
| D86 | The IDE should provide the ability to initiate a library upgrade that      | SHOULD |           |
|     | marks all those places in the source code that needs rework due to the     |        |           |
|     | change of the library version.                                             |        |           |
| D87 | The IDE shall provide an interface that explains the steps of how to       | SHALL  |           |
|     | upgrade a library used in the project to a new version.                    |        |           |
|     | For the handled library types, upgrade is performed autonomously.          |        |           |
| D88 | The IDE may perform the steps of a library upgrade autonomously (if        | MAY    | $\bullet$ |
|     | the user requested the upgrade).                                           |        |           |
| D89 | The IDE may provide an interface where description of a feature to         | MAY    | 0         |
|     | be implemented and libraries that should be used to implement it can       |        |           |
|     | be given. So the user can ask for recommendations how to implement         |        |           |
|     | features using specific libraries.                                         |        |           |
| D90 | The IDE may provide an interface to show recommendations on how            | MAY    | 0         |
|     | to implement a feature using some specific libraries.                      |        |           |
| D91 | The IDE may insert a recommendation in the code if the user accepts        | MAY    |           |
|     | it and requested it on a code position.                                    |        |           |
| D92 | The IDE should provide the ability to the user to select a code snippet    | SHOULD |           |
|     | or a file and ask for code recommendations for it. So the user can check   |        |           |
|     | whether there is a better practice to solve her problem.                   |        |           |
| D93 | The IDE should be able to show recommendations assigned with code          | SHOULD | $\bullet$ |
|     | elements. So the user can see what the knowledge base suggested for        |        |           |
|     | a code snippet.                                                            |        |           |

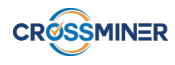

| D94 | The IDE may be able to process recommendations and perform code   | MAY |  |
|-----|-------------------------------------------------------------------|-----|--|
|     | migration autonomously. So the user can point to a recommendation |     |  |
|     | and the IDE replaces the old code to the new one.                 |     |  |

## 4.2 Use case requirements

| U154 | Eclipse users can invoke code recommender via an easy shortcut      | SHALL  |   |
|------|---------------------------------------------------------------------|--------|---|
| U155 | Eclipse users can easily deactivate the analysis                    | SHALL  | × |
|      | This requirement became invalid due to the chosen technology of im- |        |   |
|      | plementation.                                                       |        |   |
| U156 | Eclipse IDE proposes a dedicated view or perspective for recommen-  | SHALL  |   |
|      | dations                                                             |        |   |
| U157 | Eclipse IDE proposes filtering options for recommendations          | SHALL  |   |
| U158 | Eclipse IDE plugin can be installed via the Marketplace             | SHALL  |   |
| U159 | Eclipse IDE plugin can be installed via an update site              | SHALL  |   |
| U160 | CROSSMINER IDE notifies if a new version of a third-party API used  | SHALL  |   |
|      | by the project on which the developer is working is available       |        |   |
|      | On request.                                                         |        |   |
| U161 | CROSSMINER IDE notifies if a new version of a third-party API used  | SHALL  |   |
|      | by the project on which the developer is working breaks backward    |        |   |
|      | compatibility                                                       |        |   |
| U162 | CROSSMINER IDE is able to offer the use of the newest version of a  | MAY    |   |
|      | third-party API utilized in the project                             |        |   |
| U163 | CROSSMINER IDE is able to identify and navigate to those places     | SHALL  |   |
|      | that became suspicious for changing behaviour after the third-party |        |   |
|      | API version used in the project has changed                         |        |   |
| U164 | CROSSMINER IDE is able to mark the usage of deprecated third-party  | SHALL  |   |
|      | APIs in the source code the developer is working on.                |        |   |
| U165 | CROSSMINER IDE offers a list of community discussion forums con-    | SHOULD |   |
|      | cerning the use of a changed third-party API element                |        |   |
| U166 | CROSSMINER IDE offers code examples for deprecated third-party      | SHOULD |   |
|      | API usage points                                                    |        |   |
| U167 | CROSSMINER IDE provides the ability for the developer to give feed- | SHALL  |   |
|      | back on the usefulness of the advises in the given situation        |        |   |
| U168 | CROSSMINER IDE is able to notify the developer about third-party    | MAY    |   |
|      | API changes that are in design or development phase Handled in the  |        |   |
|      | same way as the API changes of "main" versions, depends on if the   |        |   |
|      | server analyses development versions of the API.                    |        |   |
| U169 | CROSSMINER IDE is able to provide an overview of the impact of a    | MAY    |   |
|      | third-party API change on the project the developer is working on   |        |   |

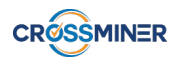

| U170 | CROSSMINER IDE provides the ability for the developer to ask rec-       | SHOULD |  |
|------|-------------------------------------------------------------------------|--------|--|
|      | ommendations for a code chunk previously marked by the CROSS-           |        |  |
|      | MINER IDE as suspicious                                                 |        |  |
| U171 | CROSSMINER IDE provides the ability for the developer to ask rec-       | SHOULD |  |
|      | ommendation for an arbitrary code chunk or code element                 |        |  |
| U172 | CROSSMINER IDE provides developers code templates and example           | SHALL  |  |
|      | of codes related to the usage of the API of a specific project          |        |  |
| U173 | CROSSMINER IDE assists developers to migrate the current version        | SHALL  |  |
|      | of a third-party jar to the new version by providing a list of required |        |  |
|      | changes, advises and code templates                                     |        |  |
| U174 | CROSSMINER IDE provides suggested alternatives to the usage of          | SHOULD |  |
|      | third-party jar which offer the same range of services as a jar used in |        |  |
|      | current project                                                         |        |  |
| U175 | CROSSMINER IDE assists developers to address a deprecated API by        | SHOULD |  |
|      | proposing an alternative for obtaining the same behaviours of the code  |        |  |
| U220 | User and admin documentation is embedded into the UI                    | SHALL  |  |
| U225 | Plugin supports the latest supported release of Eclipse                 | SHALL  |  |